# エスコンシリーズ SUPER ESCON 業務積算システム クイックインストールガイド 最初にお読みください

導入ガイドを適宜ご参照頂き、ご不明な点はお問合せ下さい

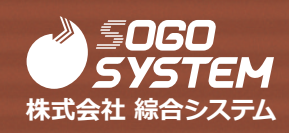

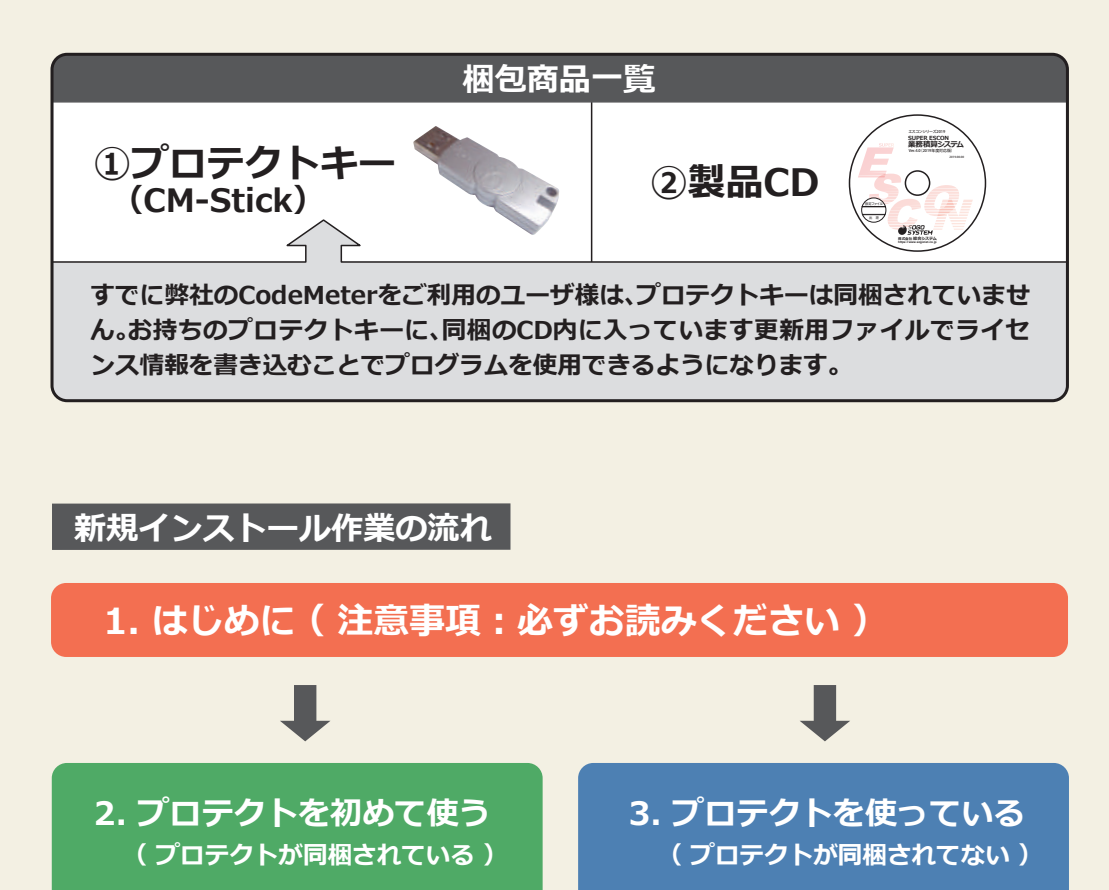

「CodeMeter ランタイムキット」の インストール後、プロテクトのセット

#### プ<mark>ロテクト情報の更新</mark> (プロテクトが付いているパソコンで実行)

4.基本システム、バージョン確認ツールのインストール

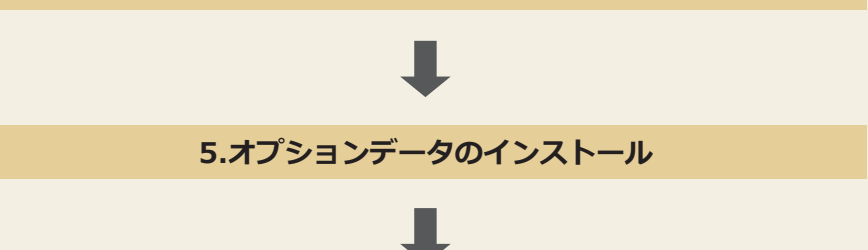

6.前年度作成した設計書や歩掛データの移行方法(必要に応じて実行)

## 1. はじめに(注意事項:必ずお読みください)

プロテクトキーを初めて使われるときは、「CodeMeter ランタイムキット」のインストールが 終了するまでは接続しないでください。

■ 綜合システムソフトウェアライ

CodeMeterランタイムエット 6.80(フロテプトキー用)(必須)(32bit, 64bit共通) .NET Framework 3.5 有効化済みです。 .SUPER ESCON 業務積算 バージェン確認ツール インストールメニューの表示 4 追加購入商品ライセンス情報の書き込み(新規購入時は不要) プロテクトキー用更新プログラム 5 SUPER ESCON 業務積算 (2019年度) 基本システム (1)製品CDを光学ドライブにセットします。 6 オプションデータ(ライセンスの有るもののみインストールして下さい) 土地改良基準データ (2019年度) 下水道基準データ (2019年度) ・メニュー画面が表示されます。 ト水道基準データ(2019年度) 上水道基準データ(2019年度) 用地調査基準データ(2019年度) 7 マニュアル類 (Adobe Reader必須) 導入ガイド 操作方法 操作方法 (マスタ保守) (2) メニュー画面が表示されない Adobe Reader ダウンロード (※インターネットへ接続します) 表示されない場合は、①、②の中から適切な 8 サポート 設定ツール 作業を行う必要があります。 上記リストから1行選択してIOKIを切っクして下さい。 OK 終了 (※上記画面の内容は購入時期により異なります。) ①自動再生…[EEC.EXEの実行]を 左クリック下さい。 ● Windows8・Windows10をご使用のお客様 DVD RW ドライブ (E:) ES Entr...

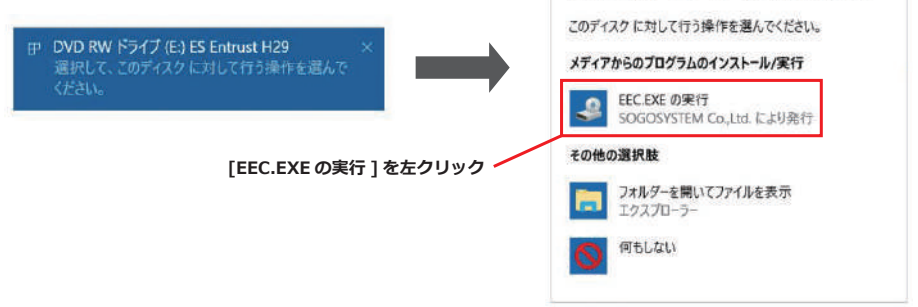

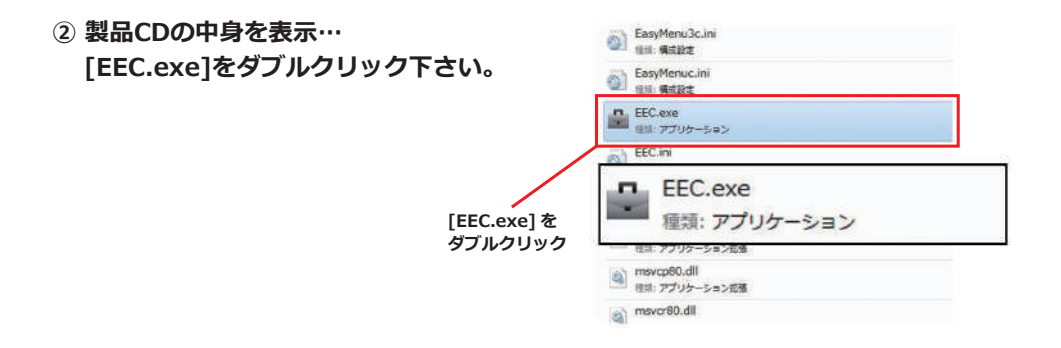

## 2. プロテクトを初めて使う(プロテクトが同梱されている)

(1)CodeMeterランタイムキットのセットアップ

#### ■ 綜合システムソフトウェアライブラリ

1 CodeMeterランタイムキット 6.80 (プロテクトキー用) (必須)(32bit、64bit共通)

・メニュー画面最初の「CodeMeterランタイムキット 6.80 (プロテクトキー用)(必須) (32bit、64bit共通)」を選択し、続けて[OK]を押します。

注意:「CodeMeterランタイムキットは導入済みです。」と表示されているときは既に インストールされていますので本操作は不要です。

・インストールが終われば任意のUSBポートへプロテクトを装着してください。 自動的に認識が始まり使用準備ができましたとメッセージが出れば完了です。

プロテクトキーは接続後、ランプが赤色→緑色と点灯し、消灯します。 消灯状態で正常です。

#### (2)ネットワークサーバーの設定

・プロテクトはネットワーク(LAN)上で共有することができます。共有設定をすればLANに 接続しているパソコンはプロテクトを付けていなくてもプログラムのインストールや起動 ができます。

注意:ネットワークに接続しているパソコンでも「CodeMeterランタイムキット6.80」の インストールは必須です。

※設定の詳細は「導入ガイド 2.7ネットワークサーバーの起動」を参照してください。 (導入ガイドは本CDの7.マニュアル類に入っています。)

## 3. プロテクトを使っている(プロテクトが同梱されてない)

#### 以下の作業を行う際は、【プロテクトキーをUSBポートに接続して】行ってください。

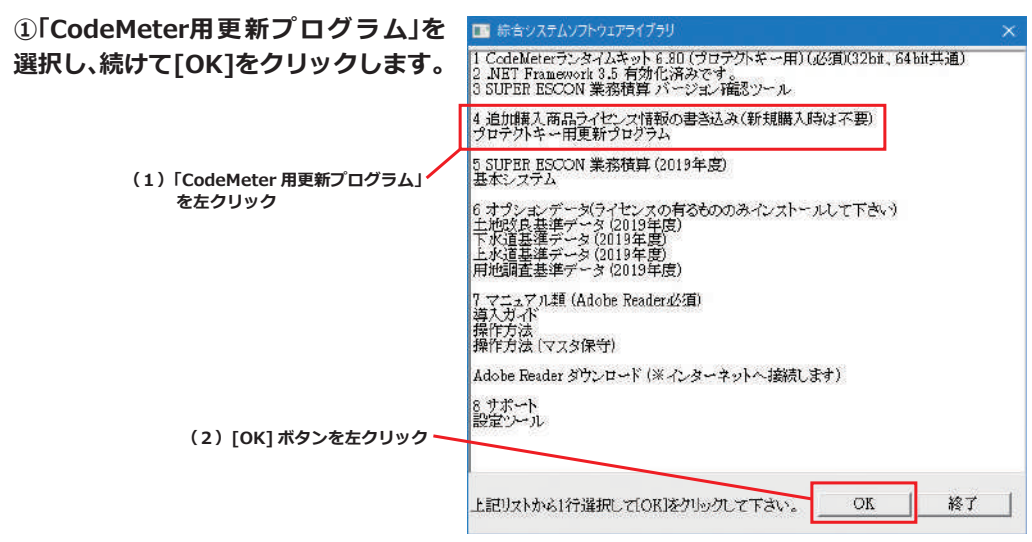

(※上記画面の内容は購入時期により異なります。)

更新処理の完了

#### ・「更新が完了しました。対象のソフト をインストールしてください。」

とメッセージが表示されれば、プロテ クトキー(CM-Stick)の更新が正常完 了です。

| プロテクトキー(CM-Stick)更新             | ×           |
|---------------------------------|-------------|
| 更新が完了しました。<br>対象のソフトをインストールしてくた | <b>ささい。</b> |
|                                 | ок          |

③ エラーメッセージ

#### ・「更新ファイルは適用済みでした。対象 のソフトをインストールしてください。」

とメッセージが表示された場合 →既に更新ファイルは適用済みです。

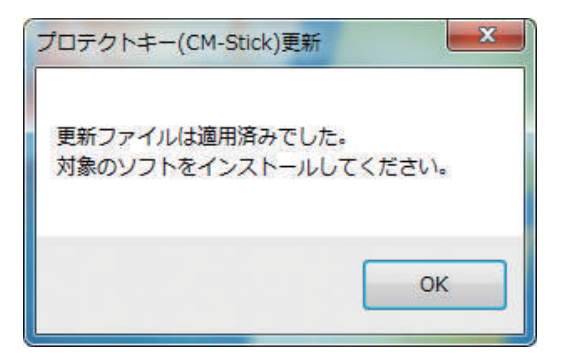

・「プロテクトキーが認識できません。 プロテクトキーが接続されているかご 確認の上再度実行ください。」

とメッセージが表示された場合 ⇒プロテクトキーをパソコン本体の USBポートに接続してから 「CodeMeter用更新プログラム」 を再度実行してください。

※その他のエラーやご不明点等は サポートセンター(0120-449-380)へ ご連絡ください。

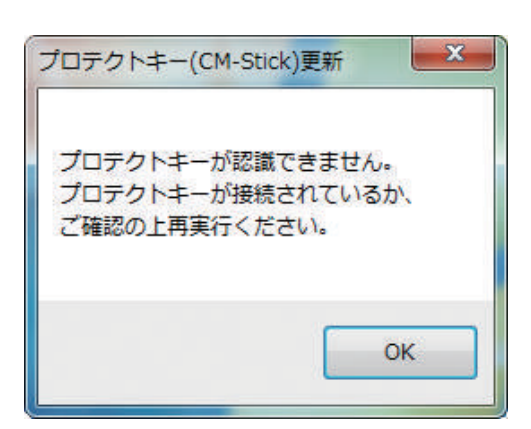

## 4.基本システム、バージョン確認ツールのインストール

「綜合システムソフトウェアライブラリ」 の中から、「基本システム」を選択、続けて [OK]をクリックします。

#### ご注意下さい

「綜合システムソフトウェアライブラリ」 の上から3行目にある、 「3.SUPER ESCON 業務積算 バージョン 確認ツール」も必ずインストール下さい。 製品を常に最新版でご利用いただくため に必要です。

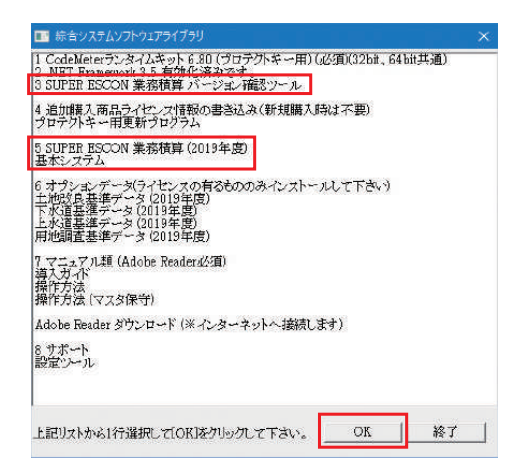

## 5. オプションデータのインストール

OK

終了

#### ■ 綜合システムソフトウェアライブラリ

1 CodeMeterランオイムキット 6.8D (フロテクトキー用) (必須)(32bit, 64bit共通) 2 .NET Framework 3.5 有効化済みです。 3 SUPER ESCON 業務積算 バージョン確認ツール

4 追加購入商品ライセンス情報の書き込み(新規購入時は不要) プロテクトキー用更新プログラム

5 SUPER ESCON 業務積算(2019年度) 基本システム

6 オプシェンデーダ(ライセンスの有容もののみインストールして下さい) 土地(5) 長基環データ (2019年度) 下が道査選データ (2019年度) 上が道査選データ (2019年度) 用地調査基準データ (2019年度)

7 マニュアル類 (Adobe Reader必須) 導入ガイド 操作方法 操作方法 (マスタ保守)

Adobe Reader ダウンロード (※ インターネットへ 接続します)

8 サポート 設定ツール

上記リストから1行選択してIOK]をクリックして下さい。

オプションデータは、お持ちのライセンスに 応じて、インストールして下さい。

各製品の項目を選択し、続けて右下にある [OK]をクリックします。

6 オプシェンデータ(ライセンスの有るもののみインストールして下さい) 土地改良基準データ(2019年度) 下水道基準データ(2019年度) 上水道基準データ(2019年度) 用地調査基準データ(2019年度)

(※上記画面の内容は購入時期により異なります。)

### 6. 前年度作成した設計書や歩掛データの移行方法

①前年度基準で作成した設計書ファイルを新年度基準で利用する方法

前年度基準で作成した設計書ファイル は、前年度インストールフォルダの右 記フォルダと同じ「設計書」に入ってい ます。必要なものを新年度の「設計書」 フォルダにコピーしてきます。

次に新年度プログラムを起動し、ファ イルの「開く」ボタンを押して開く画面 の左下にある「リスト更新」ボタンを押 すとコピーした設計書ファイルがリス ト表示されますので目的のものを選択 してください。

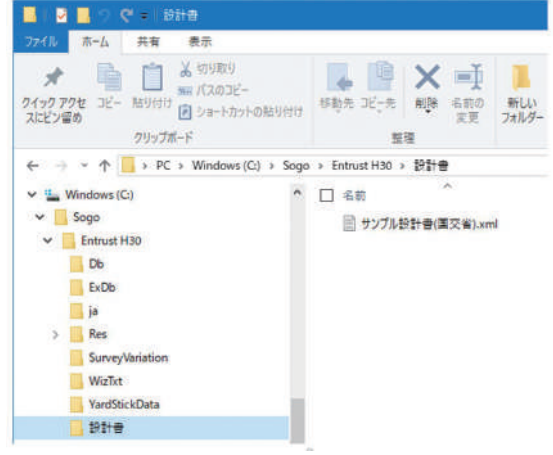

【インストールフォルダの構成】

②前年度基準で作成したユーザー歩掛を抽出、転送する方法

前年度基準で作成したユーザー歩掛のデータを新年度基準で利用する場合は、古いマスター データから抽出して新しいマスターデータへ転送する必要があります。

操作方法は、本CDの7.マニュアル類の操作方法(マスター保守)か、製品を起動してメニュー バーヘルプのマニュアルのマスター保守の2.6.7代価表/基本単価/標準歩掛/分類データ の抽出・転送をご参照ください。

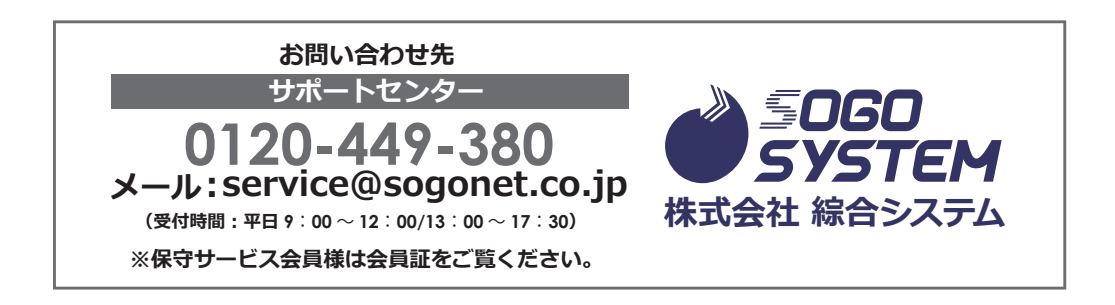